# Anleitung zur Einbindung eines Zertifikats in das E-Mail-Programm GroupWise für signierte und sichere E-Mails (Windows-Benutzer)

#### Schritt 1: Serviceportal öffnen

1. Melden Sie sich im Serviceportal an.

### Schritt 2: Neues Zertifikat erstellen

- 1. Klicken Sie im Navigationsmenü auf 'Account'.
- 2. Wählen Sie den Reiter 'Zertifikate' aus.
- 3. Klicken Sie auf den Button 'Neues Zertifikat'.
- 4. Geben Sie zur Bestätigung Ihr aktuelles Passwort ein.

5. Notieren Sie das Passwort und bewahren Sie es sicher auf, zum Beispiel in einem Passwortmanager wie KeePass.

6. Laden Sie das Zertifikat herunter, indem Sie auf 'Download' klicken, und speichern Sie es an einem sicheren Ort, zum Beispiel auf dem G-Laufwerk. Vermeiden Sie es, das Zertifikat in Cloud-Diensten wie OneDrive zu speichern.

|   | R Serviceportal                                                                                                    | ≡ Supportanfrage <mark>=</mark>                                                                                                    | Suchbegriff eingeben Q Suchen                                                                                                    |                                                                                                    | Q 6                                                                                                    | 1   |
|---|----------------------------------------------------------------------------------------------------|----------------------------------------------------------------------------------------------------|----------------------------------------------------------------------------------------------------|----------------------------------------------------------------------------------------------------|----------------------------------------------------------------------------------------------------|-----|
|   | •                                                                                                    | Persönliche Zei                                                                                                    | tifikate                                                                                                    |                                                                                                    | Sie sind hier : <u>Startseite</u> / <u>Ihr Account</u> / Zertifik                                                                                                    | ate |
|   | G <u>Ausloggen</u>                                                                                                    | Persönliche Zertifikate                                                                                                    |                                                                                                    |                                                                                                    |                                                                                                    | l   |
| 1 | <ul> <li>Startseite</li> <li>Startseite</li> <li>Suche</li> <li>Account</li> <li>Account-Daten</li> <li>Passwort ändern</li> <li>Zertifikate</li> <li>Mobilfunknummer</li> <li>Private E-Mail-Adresse</li> <li>Druckerkonto</li> </ul> | Persönliche Ze<br>Mit einem persönlichen Z<br>Verfahren können Sie auc<br>Übersicht<br>Sie finden hier nur Zertifil<br>aktiven Zertifikaten. Das z<br>Erstellen eines Z<br>Sobald Sie ein neues Zert<br>es lässt sich im Anschluss<br>Der Download ihres neue | rtifikate<br>ertifikat (auch Nutzerzertifikat genannt) können Sia<br>h weiterhin die Beantragung direkt bei <u>Sectigo</u> dur<br>ate wieder, die Sie im Serviceportal beantragt hab<br>urückziehen ( <b>revoke</b> ) von Zertifikaten kann nur be<br><b>ertifikats</b><br>fikat beantragen, wird Ihnen ein zufällig erzeugtes<br>nicht mehr wiederherstellen. Zur sicheren Speiche<br>rstellten Zertifikats ist nur bis zu <b>maximal eine St</b> | e Ihre E-Mails signieren und verschlüsseln. Sie können hier r<br>crhführen.<br>en Andere Zertifikate, wie beispielsweise direkt bei Sectigo<br>el <u>Sectigo</u> durchgeführt werden.<br>s Passwort angezeigt, das Sie später benötigen, um Ihr Zertif<br>rung empfiehlt sich zum Beispiel <u>Keepass</u> .<br><b>unde</b> nach Beantragung und Ausstellung möglich. Danach | nur Zertifikate zu Ihrer eigenen E-Mail-Adresse erstellen. Alternativ zum hier angebotener<br>o beantragt, werden nicht angezeigt, zählen aber gegen das Limit von fünf gleichzeitig<br>ifikat beispielsweise in <u>Groupwise</u> zu importieren. Bewahren Sie dieses Passwort gut auf,<br>n wird es weiter hier angezeigt, lässt sich aber nicht mehr beziehen. | 8   |
|   | Mobil-Synchronisation     Mobil-Synchronisation     Netzwerkcheck     Unser Angebot     Software                                                                                                    | Ihre Übersicht<br>Neues Zertifikat<br>Zur Zeit sind 0 Zertifikate<br>Legende für Statusa                                                                                                    | aktiv. Es werden hier nur Zertifikate angezeigt, die<br>nzeige                                                                                                    | Sie im Serviceportal beantragt haben.                                                                                                    |                                                                                                    |     |
|   |                                                                                                    | Status                                                                                                    | Bedeutung                                                                                                    |                                                                                                    |                                                                                                    |     |
|   |                                                                                                    | issued                                                                                                    | Die Beantragung war erfolgreich.                                                                                                    |                                                                                                    |                                                                                                    |     |
|   |                                                                                                    | closed                                                                                                    | Das Zertifikat kann nicht mehr hei                                                                                                    | runtergeladen werden.                                                                                                    |                                                                                                    |     |

| <i>8</i> 8                 | -                                                                                                    |                                                                                                    |
|----------------------------|----------------------------------------------------------------------------------------------------|----------------------------------------------------------------------------------------------------|
| viceportal                 | Supportanfrage Suchbegriff eingeben Q Suchen                                                                                | Д 6 <b>Ш</b>                                                                                                    |
| _                          | Persönliche Zertifikate                                                                                                    | Sie sind hier : <u>Startseite</u> / <u>Ihr Account</u> / <u>Zertifikate</u> / Zertifikat erstellen                                                                                                    |
| sloggen                    | Neues Zertifikat erstellen                                                                                                  |                                                                                                    |
|                            | Ihr aktuelles Passwort: 4                                                                                                   |                                                                                                    |
|                            |                                                                                                    |                                                                                                    |
| unt-Daten                  | - Zestinder Dediktogen                                                                                                    |                                                                                                    |
| ort ändern                 |                                                                                                    |                                                                                                    |
| kate                       |                                                                                                    |                                                                                                    |
| lfunknummer                |                                                                                                    |                                                                                                    |
| te E-Mail-Adresse          |                                                                                                    |                                                                                                    |
| I-Synchronisation          |                                                                                                    |                                                                                                    |
| kcheck                     |                                                                                                    |                                                                                                    |
| jebot                      |                                                                                                    |                                                                                                    |
|                            |                                                                                                    |                                                                                                    |
|                            |                                                                                                    |                                                                                                    |
|                            |                                                                                                    |                                                                                                    |
|                            |                                                                                                    |                                                                                                    |
|                            |                                                                                                    |                                                                                                    |
|                            | Rechenzentrum Impressum Datenschutz                                                                                         | Version a6f0200e                                                                                                    |
| ortal                      | 🗏 Supportanfrage 💻 📷 Suchbegriff eingeben 🔍 Suchen                                                                          | Q 10 II                                                                                                    |
|                            | Persönliche Zertifikate                                                                                                    | Sie sind hier : <u>Startseite</u> / <u>Ihr Account</u> / <u>Zertifikate</u> / Zertifikat erstellen                                                                                                    |
|                            | Neues Zertifikat erstellen                                                                                                  |                                                                                                    |
|                            | ~                                                                                                    | 2                                                                                                    |
|                            | Beantragung wird durchgeführt. ärtte haben Sie ein wenig Geduld.                                                            | ι.                                                                                                    |
| *                          | Passwort für ihr Zertifikat                                                                                                 |                                                                                                    |
| t-Daten                    | 5 🔶 🖛                                                                                                    | Koperen                                                                                                    |
| ort andern<br>kate         | Notieren Sie sich dieses Passwort jetzt oder speichern Sie es ar                                                            | i einem sicheren Ort. Es wird nicht wieder angezeigt werden und ist nicht wiederherstellbar.                                                                                                    |
| funknummer                 | Darron within im Exemdostan (Durron with )                                                                                  |                                                                                                    |
| e E-Mail-Adresse           | <ul> <li>Person existent ini Prenikaystent (Person exists )</li> </ul>                                                      |                                                                                                    |
| erkonto<br>Suesbuocination | Validierung ist in Ordnung. [ Person has correct validation status ]                                                        |                                                                                                    |
| check                      |                                                                                                    |                                                                                                    |
| gebot                      | Certificate Sign Request (CSR) erstellt [ Created ClientCertificate CSR ]                                                   |                                                                                                    |
|                            |                                                                                                    |                                                                                                    |
|                            | Persönliches Zertifikat angefordert [ Requested certificate. ID is 2294146176 ]                                             |                                                                                                    |
|                            | ID: d02a7a1a.7a44.4374.a32a.0c?a08h77034                                                                                    |                                                                                                    |
|                            | 10, 00267a1677e4049CF3526902600077594                                                                                       | The second second second second second second second second second second second second second second second se                                                                                                    |
|                            |                                                                                                    |                                                                                                    |
|                            | Rechenzentrum Impressum Datenschutz                                                                                         | Version a6/0200e                                                                                                    |
| portal                     | 🗉 Supportanfrage 💻 🎆 Suchbegriff eingeben 🔍 Suchen                                                                          | Q 12 1                                                                                                    |
|                            | Persönliche Zertifikate                                                                                                    | Sie sind hier: Startseite / Ihr Account / Zertifikatr                                                                                                    |
| 9101                       |                                                                                                    |                                                                                                    |
|                            | Persönliche Zertifikate                                                                                                    |                                                                                                    |
|                            | Persönliche Zertifikate<br>Mit einem persönlichen Zertifikat (auch Nutzerzertifikat genannt) können Sie Ihre F-Mails ein    | anieren und verschlüsseln. Sie können hier nur Zertifikate zu Ihrer einenen F-Mail-Adresse erstellen. Alternativ zum hier annahotenen                                                                                                    |
|                            | Verfahren können Sie auch weiterhin die Beantragung direkt bei Sectigo durchführen.                                         | and a state state of the state of the state |
| t-Daten                    | Ubersicht<br>Sie finden hier nur Zertifikate wieder, die Sie im Serviceportal beantraat haben. Andere Zerti                 | fikate, wie beispielsweise direkt bei Sectigo beantraat, werden nicht angezeigt, zählen aber gegen das Limit von fünf gleichzeitig                                                                                                    |
| rt ändern                  | aktiven Zertifikaten. Das Zurückziehen (revoke) von Zertifikaten kann nur bei Sectigo durchg                                | jeführt werden.                                                                                                    |
| ate                        | Erstellen eines Zertifikats<br>Sobald Sie ein neues Zertifikat beantragen, wird Ihnen ein zufällig erzeugtes Passwort angez | eigt, das Sie später benötigen, um Ihr Zertifikat beispielsweise in <u>Groupwise</u> zu importieren. Bewahren Sie dieses Passwort out auf.                                                                                                    |
| nknummer                   | es lässt sich im Anschluss nicht mehr wiederherstellen. Zur sicheren Speicherung empfiehlt s                                | ich zum Beispiel <u>Keepass</u>                                                                                                    |
| konto                      | Der Download Ihres neu erstellten Zertifikats ist nur bis zu maximal eine Stunde nach Bean                                  | zagung und Ausstellung möglich. Danach wird es weiter hier angezeigt, lässt sich aber nicht mehr beziehen.                                                                                                    |
| nchronisation              | Ihre Übersicht                                                                                                    |                                                                                                    |
| heck                       | Neues Z                                                                                                    | rentifikat                                                                                                    |
| ebot                       | Zur Zeit sind 1 Zertifikate aktiv. Es werden hier nur Zertifikate angezeigt, die Sie im Servicepo                           | ortal beantragt haben.                                                                                                    |
|                            | ¢ ID Status ♦ Ablauf                                                                                                    | Aktionen                                                                                                    |
|                            | 2294146176 issued 2026-10-24                                                                                                | Details anzeigen Download 6                                                                                                    |
|                            |                                                                                                    |                                                                                                    |
|                            | Legende für Statusanzeige                                                                                                   |                                                                                                    |
|                            |                                                                                                    |                                                                                                    |
|                            | Status Bedeutung                                                                                                    |                                                                                                    |
|                            | Status Bedeutung Rechenzentrum Impressum Datenschutz                                                                        | Version a6f0200e                                                                                                    |

# Schritt 3: GroupWise öffnen

- 1. Starten Sie GroupWise.
- 2. Klicken Sie auf das Menü 'Werkzeuge'.
- 3. Wählen Sie 'Optionen' aus.
- Manuel Die Standardeinstellungen ändern Datei Bearbeiten Anzeigen Aktion Werkzeuge Konten Fenster Hilfe Rechtschreibprüfung Strg+F1 Basis Mailbox Kalender Adressbuch Adressbuch 15 0 Wählen St Online-Junkmail-Behandlung... Basisordner Regeln OTRS Abwesenheitsregel... 🙈 Ausgangsnachrichten Suchen... C Kalender Strg+F 🚍 Mailbox Suche beenden Esc 👥 Häufig benutzte Kontakte Terminzeitensuche... Jobliste Kontakte suchen... In Arbeit Datumsdifferenz... Aktenschrank Junkmail Mobildienst... Papierkorb (1257) Mailbox-Größe prüfen... Optionen...

# Schritt 4: Zertifikate in GroupWise konfigurieren

- 1. Navigieren Sie zum Reiter 'Zertifikate'.
- 2. Klicken Sie auf den Button 'Importieren'.
- 3. Wählen Sie 'Durchsuchen...' und laden Sie das zuvor heruntergeladene Zertifikat vom Serviceportal hoch.
- 4. Geben Sie das Passwort ein, das beim Erstellen des Zertifikats verwendet wurde.
- 5. Klicken Sie auf 'OK'.
- 6. Setzen Sie das Zertifikat als Standard, indem Sie auf 'Als Standard festlegen' klicken.
- 7. Klicken Sie auf 'OK'.

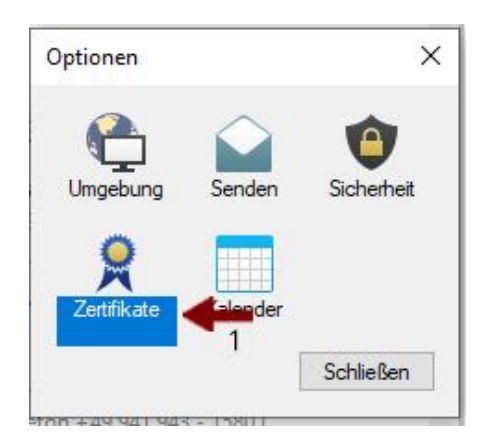

| M       | eine Zertifikate                                                                                                    |                                                                              |                                                                                                    |                                                                                    |                                                                                                    |                                     | >                                                                                                    | X    |
|---------|----------------------------------------------------------------------------------------------------|------------------------------------------------------------------------------|----------------------------------------------------------------------------------------------------|------------------------------------------------------------------------------------|----------------------------------------------------------------------------------------------------|-------------------------------------|----------------------------------------------------------------------------------------------------|------|
| Mei     | ne Zertifikate mit priv                                                                                                    | atem Schlüss                                                                 | sel:                                                                                                    |                                                                                    | Zertifizieru                                                                                                    | ngsstelle                           | enzertifikate                                                                                                    | 5    |
|         | Schlüsselnutzung<br>Signieren<br>Signieren, Versc<br>Signieren, Versc<br>Signieren, Versc<br>Signieren, Versc<br>Signieren, Versc | Name des<br>Adobe Cor<br>Adobe Cor<br>Adobe Inte<br>Adobe Inte<br>Adobe Inte | Zertifikats<br>Intent Certificate 10-7<br>Intent Certificate 10-8<br>Immediate CA 10-15<br>Immediate CA 10-19<br>Immediate CA 10-3<br>Immediate CA 10-4 | Aussteller<br>CN=Adobe<br>CN=Adobe<br>CN=Adobe<br>CN=Adobe<br>CN=Adobe<br>CN=Adobe | Intermediate<br>Intermediate<br>Root CA 10-<br>Root CA 10-<br>Root CA 10-<br>Root CA 10-<br>Root CA 10-<br>T Personal C/ | C<br>C<br>3<br>3<br>3<br>3<br>A. 4. | Ablaufdatu /<br>05.08.203<br>05.08.203<br>04.08.206<br>04.08.206<br>04.08.206<br>04.08.206<br>04.08.206<br>24.10.202 | ~    |
| <       |                                                                                                    |                                                                              | 2                                                                                                    |                                                                                    |                                                                                                    | 20. Ma                              | >                                                                                                    |      |
|         | c                                                                                                    |                                                                              | Eigenschaften b                                                                                                    | n 🚽                                                                                | nportieren                                                                                                    | Deta                                | ails anzeiger                                                                                                    | n    |
| •       | Als Standar                                                                                                    | d festlegen                                                                  | Zertifizierungspfad                                                                                                    |                                                                                    | Exportieren                                                                                                    |                                     | Entfemen                                                                                                    |      |
| 8<br>2. |                                                                                                    |                                                                              | 7 🚃                                                                                                    |                                                                                    | ОК                                                                                                    | A                                   | bbrechen                                                                                                    | - 20 |

| Schlüs                                   | Mein Zertifikat importieren                                                                                               | ×            | blaufdatu A                                  |
|------------------------------------------|----------------------------------------------------------------------------------------------------|--------------|----------------------------------------------|
| Signien                                  | Zu importierende Zertifikatsdatei:                                                                                        | 3            | 5.08.203<br>5.08.203                         |
| Signien<br>Signien<br>Signien<br>Signien | Passwort eingeben:                                                                                                    | ] <b>—</b> 4 | 4.08.206<br>4.08.206<br>4.08.206<br>4.08.206 |
| Signien                                  | <ul> <li>Export des privaten Schlüssels künftig zulassen</li> <li>Starker Schutz privater Schlüssel aktivieren</li> </ul> |              | 4.10.202                                     |
| [                                        | 5 🛑 ок                                                                                                    | Abbrechen    | ls anzeigen<br>htfemen                       |

# Schritt 5: Sicherheitseinstellungen konfigurieren

- 1. Öffnen Sie das Menü 'Optionen' und navigieren Sie zu 'Senden'.
- 2. Gehen Sie zum Tab 'Sicherheit'.
- 3. Aktivieren Sie das Kästchen 'Digital signieren'.
- 4. Klicken Sie auf 'Übernehmen' und
- 5. Anschließend auf 'OK', um die Einstellungen zu speichern.

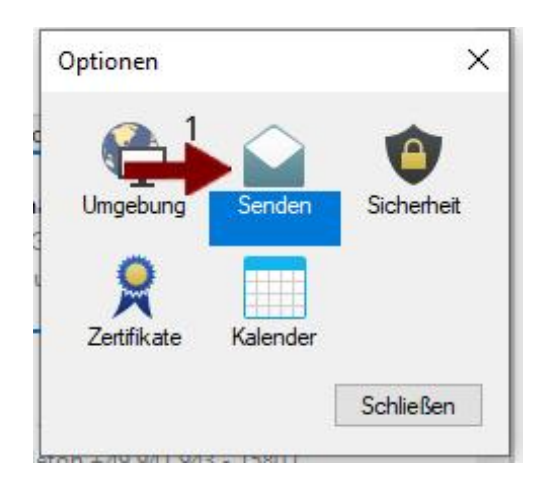

| Sendeoptionen | Mail         | Termin     | Job      | Notiz      | Sicherheit    | -      |
|---------------|--------------|------------|----------|------------|---------------|--------|
| Betreff ve    | rdeckt       |            |          |            |               |        |
| Passwort      | für Erledig  | ung der L  | eitwegn  | achricht e | forderlich    |        |
| Sicherheits   | Service-A    | nbieter au | uswähler | 1          |               |        |
| Name: I       | Microsoft E  | Enhanced   | RSA ar   | nd AES Cr  | yptographic   | Pro 🗸  |
| Abmelden      | nach 10      | * h        | linuten  |            | latet alam    | Idaa   |
| Homoldon      |              |            | in broot |            | Jerst abili   | CIGCII |
| Optionen fü   | ir sichere I | Vachricht  |          |            |               |        |
| Digital       | signieren    | -          | <b>3</b> |            |               |        |
| Für Em        | pfänger ve   | erschlüsse | eln      |            |               |        |
|               |              |            |          | Er         | weiterte Opti | onen   |
|               |              |            |          |            |               |        |
|               |              |            |          |            |               |        |
|               |              |            |          |            |               |        |
|               |              |            | _        |            |               |        |
|               |              |            | 5        |            |               | 4      |
|               |              |            | 5        |            |               | 4      |

# Schritt 6: Signierte E-Mails senden

Wenn Sie nun eine E-Mail senden, sollte das Signatursymbol erscheinen, das anzeigt, dass die E-Mail sicher und digital signiert ist.

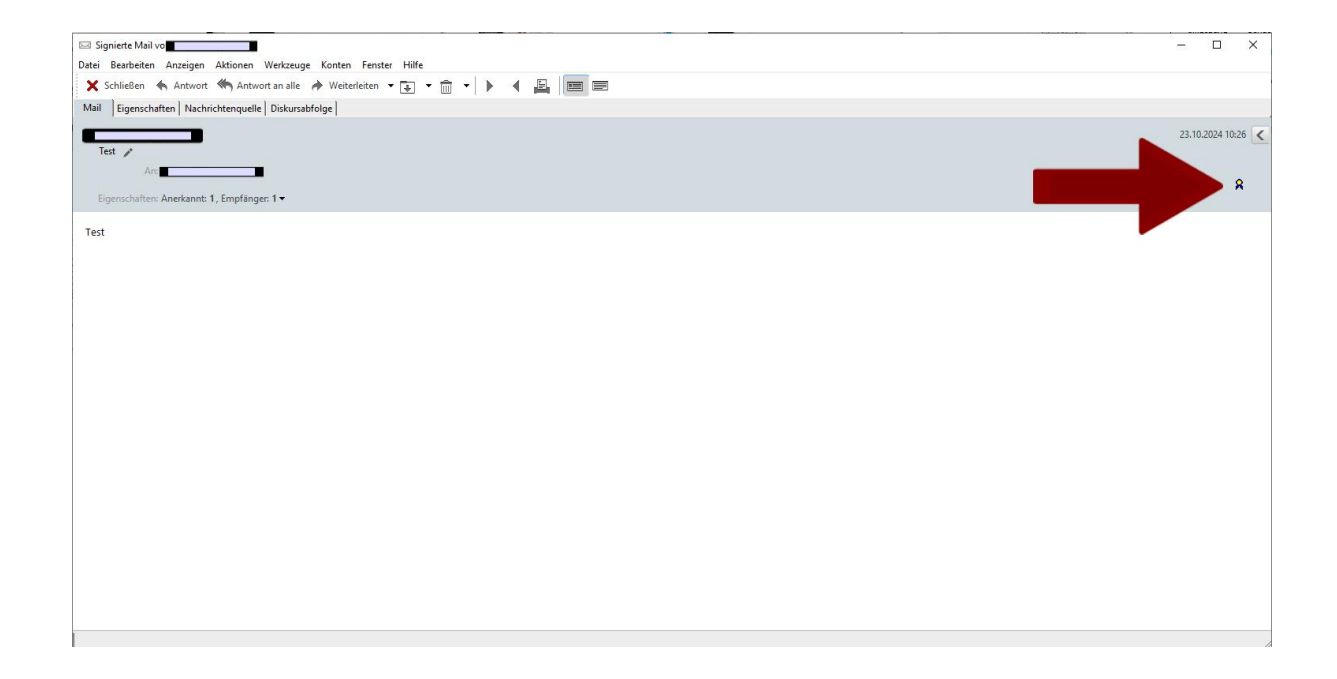